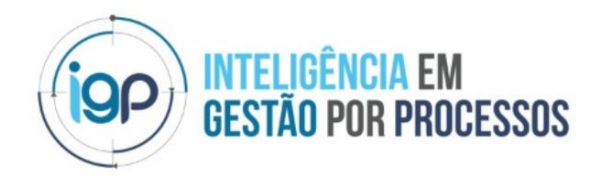

## Manual de utilização do portal do cliente – Interação cliente – Departamento Fiscal

# R&NN

#### Índice

| 1 | . Manu   | ual de acesso Onvio                                         | 2 |
|---|----------|-------------------------------------------------------------|---|
|   | 1.1. /   | Acessar Onvio pelo computador                               | 2 |
|   | 1.1.1.   | Introduzir o endereço do e-mail e senha de acesso ao Onvio? | 2 |
|   | 1.1.2.   | Apresentação do menu principal do Onvio                     | 2 |
|   | 1.1.2.1. | Explicação da aba "Início"                                  | 2 |
|   | 1.1.2.2. | Explicação da aba "Documentos"                              | 3 |
|   | 1.1.2.3. | Explicação da aba "Documentos"                              | 3 |
|   | 1.1.2.4. | Explicação da aba "portal do cliente"                       | 4 |
|   | 1.1.2.5. | Protocolos - Geral                                          | 6 |

#### 1. Manual de acesso Onvio

Este manual foi desenvolvido para manter a comunicação e disponibilidade de documentos entre o Cliente e Grupo R&NV.

#### 1.1. Acessar Onvio pelo computador

Para o acesso ao Onvio pelo computador utilizar o link de acesso:

✓ <u>https://rnvconsultoria.com.br</u> e clicar no botão

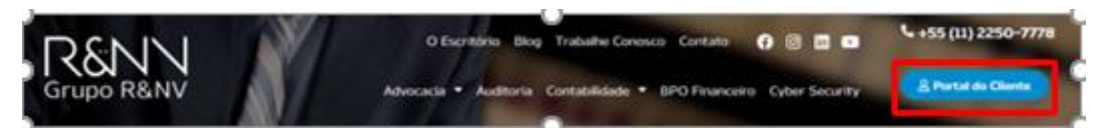

Você será redirecionado para a página de acesso ao login e senha e também para a página com os manuais do sistema em formato de documentos e vídeos.

#### 1.1.1. Introduzir o endereço do e-mail e senha de acesso ao Onvio?

Quando acessado o Onvio, você será direcionado para tela de acesso no navegador da internet para inserir o endereço de e-mail e a senha de acesso.

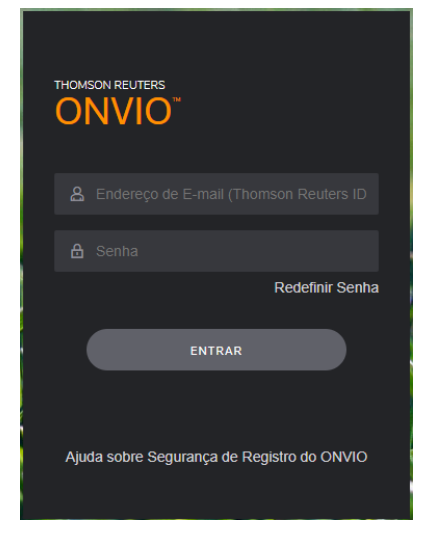

Caso queira, pode redefinir senha ao clicar no botão "*Redefinir Senha*" e seguir as instruções.

### 1.1.2. Apresentação do menu principal do Onvio

O menu principal do Onvio está centralizado nas seguintes abas:

### 1.1.2.1. Explicação da aba "Início"

Painel principal que apresentam os seguintes assuntos:

Notícias públicas de interesse da sua empresa.

- Calendário de impostos apresentando as datas de vencimentos dos respectivos impostos da sua empresa.
- Documentos que foram disponibilizados pelo departamento Fiscal para sua empresa.
- CND que estão disponíveis para sua consulta.

Nesta imagem ilustrativa apresenta o painel início

| Grge R&VY Consultaria                          | ΙΝίCΙΟ | DOCUMENTOS              | PORTAL DO CLIENTE                                                             | Fabiano Costa FABIANO COSTA -                                  |
|------------------------------------------------|--------|-------------------------|-------------------------------------------------------------------------------|----------------------------------------------------------------|
| S SA FOSFOROS GABOARDI<br>BA FOSFOROS GABOARDI |        |                         |                                                                               |                                                                |
| NOTÍCIAS<br>Não há notícias publicadas         | CA     | LENDÁRIO DE VENCIMENTOS | Sex Sáb<br>5 6<br>12 13<br>(19) 20<br>26 27<br>3 4<br>10 11<br>gos nessa data | DOCUMENTOS<br>Não Libos 🗊 I LIDOS   TODOS<br>Não há documentos |

#### 1.1.2.2. Explicação da aba "Documentos"

É uma central de documentos que foram disponibilizados para sua empresa.

Nesta imagem ilustrativa apresenta o painel documentos

|                             |           |          |                | ινίςιο    |        | DOCUMENTOS | PORTAL DO            | CLIENTE            |       | <b>Ø</b> <sub>R</sub> | Fab<br>RNV CONTABI | LIDADE SS FABIANO COSTA 👻 |
|-----------------------------|-----------|----------|----------------|-----------|--------|------------|----------------------|--------------------|-------|-----------------------|--------------------|---------------------------|
| Empresa: Structure Restance |           |          |                |           |        |            |                      |                    |       |                       |                    |                           |
| Administrativo              | C Adicio  | nar      | 逸 Baixar       | 🛱 Excluir | 🖸 Envi | ar         |                      |                    | TODOS | NÃO LIDOS             | LIDOS              | O, Pesquisar              |
| Certidão Negativa de Débito |           | Nome     | •              |           | c      | omentários | Data de publicação 🗸 | Data de Vencimento |       | Adici                 | onado por          | Modificado                |
| Contabilidade               | Nenhum do | ocumento | o para exibir. |           |        |            |                      |                    |       |                       |                    |                           |
| Financeiro                  |           |          |                |           |        |            |                      |                    |       |                       |                    |                           |
| 🗅 Fiscal                    |           |          |                |           |        |            |                      |                    |       |                       |                    |                           |
| Patrimônio                  |           |          |                |           |        |            |                      |                    |       |                       |                    |                           |
| D Pessoal                   |           |          |                |           |        |            |                      |                    |       |                       |                    |                           |
| Registro de Empresas        |           |          |                |           |        |            |                      |                    |       |                       |                    |                           |
|                             |           |          |                |           |        |            |                      |                    |       |                       |                    |                           |
|                             |           |          |                |           |        |            |                      |                    |       |                       |                    |                           |

#### 1.1.2.3. Explicação da aba "Documentos"

Você "cliente" tem um painel com a centralização dos documentos que foram disponibilizados pelo departamento Fiscal para você na pasta "fiscal" centralizada no lado esquerdo da tela.

Nesta imagem ilustrativa apresenta a pasta fiscal

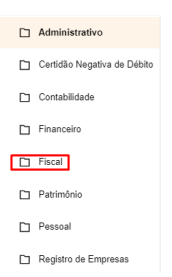

Neste recurso tem a disponibilidade em consultar os documentos pelos seguintes filtros (<u>Todos, Não lidos e Lidos</u>), ao clicar em uma dessas opções a visualização vem em tela apresentando os documentos dentro das características selecionados. *Nesta imagem ilustrativa apresenta os filtros de seleção* 

| G Adicionar | ి. Baixar  | 🛱 Excluir | 🖸 Enviar                    |                                 |                    |                          | TODOS  | NÃO LIDOS LIDOS | Q Pesquisar      |
|-------------|------------|-----------|-----------------------------|---------------------------------|--------------------|--------------------------|--------|-----------------|------------------|
|             |            |           | Nesta imagem ilustrativa ap | oresenta o                      | s docume           | ntos que estão disponíve | eis pa | ra consult      | a                |
| Financeiro  |            |           |                             |                                 |                    |                          |        |                 |                  |
| Adicionar   | ල් Baixar  | 🖨 Excluir | 🖂 Enviar                    |                                 |                    |                          | TODOS  | NÃO LIDOS LIDOS | O, Pesquisar     |
| Todos 👳     |            |           |                             |                                 |                    |                          |        |                 |                  |
| . N         | lome       |           |                             | Data de publicação $\downarrow$ | Data de Vencimento | Adicionado por           |        |                 | Modificado       |
| 0 0 A       | RQUIVO TES | TE.docx   |                             | 10/06/2021 14:44                |                    | outra pessoa             |        |                 | 11/06/2021 14:49 |

Para visualizar, clicar em cima documento desejado, automaticamente vai abrir a tela apresentando o documento.

No lado superior direito da tela, terá a opção em fazer o download ou impressão do documento.

Nesta imagem ilustrativa apresenta o documento em tela

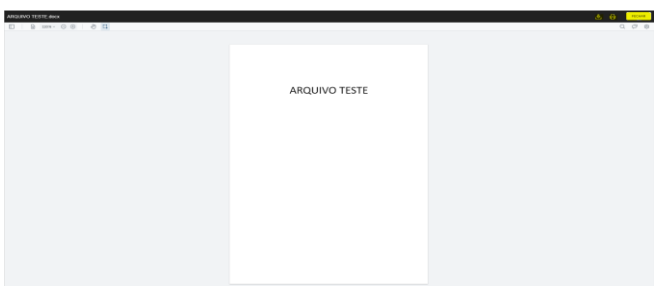

#### 1.1.2.4. Explicação da aba "portal do cliente"

Nesta aba você "cliente" pode realizar a interação com os profissionais do departamento fiscal com o mesmo objetivo do envio de um e-mail, a diferença que neste recurso as solicitações são monitoradas para garantir a interação dos profissionais do departamento fiscal em sua solicitação.

Você "cliente" vai utilizar o botão "solicitação geral", conforme apresentado na imagem ilustrativa.

Nesta imagem ilustrativa apresenta o painel do portal do cliente

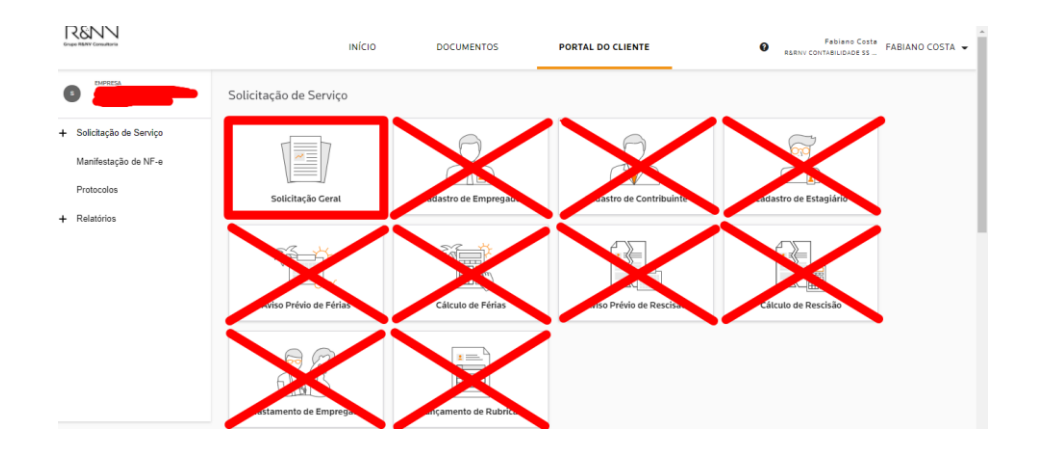

#### a) Solicitação Geral

Você "cliente" deve utilizar essa opção de solicitação e envio de documentos para o departamento fiscal, segue o passo a passo deste recurso.

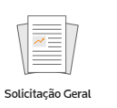

Ao clicar no ícone vai abrir a tela que automaticamente vai apresentar as solicitações que foram registradas, para criar uma solicitação deve clicar no botão

Adicionar

que estará no canto superior lado esquerdo da sua tela.

Vai abrir tela para o devido preenchimento, a tela é bem dinâmica e autoexplicativa (tenha atenção no momento do preenchimento). Concluído clicar no botão

ADICIONAR

que estará no canto superior lado direito da sua tela.

| Adicionar Solicitação Geral para:                                                                                                    |   | ADICIONAR |
|----------------------------------------------------------------------------------------------------|---|-----------|
| Departamento                                                                                                    |   |           |
| Fiscal                                                                                                    | * |           |
| Assunto                                                                                                    |   |           |
| Dúvida sobre emissão nota fiscal                                                                                                    |   |           |
| Descrição                                                                                                    |   |           |
| Bom dia,<br>Por gentileza, estou com dúvidas em como emitir a nota fiscal em anexo.<br>Fico no aguardo da resposta com urgência.<br>Att.<br>Fabiano Costa - IGP - Teste |   |           |
| Expectativa de conclusão - opcional                                                                                                    |   |           |
| 19/11/2021                                                                                                    |   |           |
| Arraste um arquivo aqui ou<br>PROCURAR ARQUIVO )<br>modelo de protocolo de devolucao de documentos.doc (802KB) <sup>×</sup>                                             |   |           |

Após clicar no botão "adicionar", essa solicitação vai aparecer na sua tela neste formato:

| Soli       | iolicitações Gerais  |                  |              |                        |             |                                      |  |  |  |  |  |
|------------|----------------------|------------------|--------------|------------------------|-------------|--------------------------------------|--|--|--|--|--|
|            |                      |                  |              |                        |             | <ul> <li>Apenas pendentes</li> </ul> |  |  |  |  |  |
| ⊕ <b>A</b> | dicionar 🛱 Atualizar | ⊖ Exportar       |              |                        | (           | 😑 🚳 🔍 Pesquisar                      |  |  |  |  |  |
| ID         | Situação             | Último Trâmite   | Departamento | Assunto                | Responsável | Expectativa de Conclusão             |  |  |  |  |  |
| 1          | Sem análise          | 19/11/2021 08:25 | Fiscal       | Dúvida sobre emissão n | ota fiscal  | 19/11/2021                           |  |  |  |  |  |

Observe que está com a situação "sem análise", porque você acabou de criar a solicitação. Porém, essa já consta disponível no painel do fiscal.

Conforme for ocorrendo as movimentações do departamento fiscal, o seu painel de solicitação vai sendo atualizada e você receberá um e-mail do portal do cliente-onvio informado as movimentações realizadas.

#### 1.1.2.5. Protocolos - Geral

Quando você "cliente" tiver a necessidade em consultar protocolos de documentos

|  | Pro | otocolos |  |
|--|-----|----------|--|
|--|-----|----------|--|

vai abrir a tela

que foram disponibilizados para você, utilizar o ícone

para consulta, assim que preencher os campos solicitados e fazer a pesquisa vai aparecer os protocolos em tela.

#### Protocolos de Documentos Armazenados

| Data Inicial - Opcional | Data final - Opcional | visualizado        | Palavra-chave - Opcional |                    |                          |                                                                                                    |
|-------------------------|-----------------------|--------------------|--------------------------|--------------------|--------------------------|----------------------------------------------------------------------------------------------------|
| 01/08/2021              | 16/06/2021            | TODOS SIM NÃO      | PESQUISAR                |                    |                          |                                                                                                    |
| ATIVOS EXCLUÍDOS        |                       |                    |                          |                    |                          |                                                                                                    |
| ⊖ Exporter              |                       |                    |                          |                    |                          | <ul> <li>Image: A set of the set of the</li></ul> |
| Pasta                   |                       | Arquivo            | Vencim                   | ento Publicado por | Data de publicação Visu  | alizado por Data de visualização                                                                                                    |
| Financeiro              |                       | ARQUIVO TESTE.docx |                          | Roberto Cabeji     | 10/08/2021 14:44:53 Fabi | ano Costa 11/08/2021 14:52:52                                                                                                    |